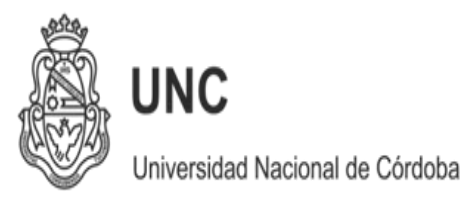

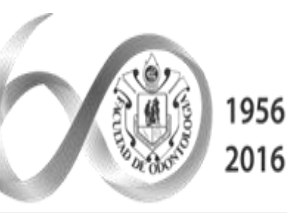

60 Aniversario de la FACULTAD de ODONTOLOGÍA **2017** AÑO DE LAS ENERGÍAS RENOVABLES

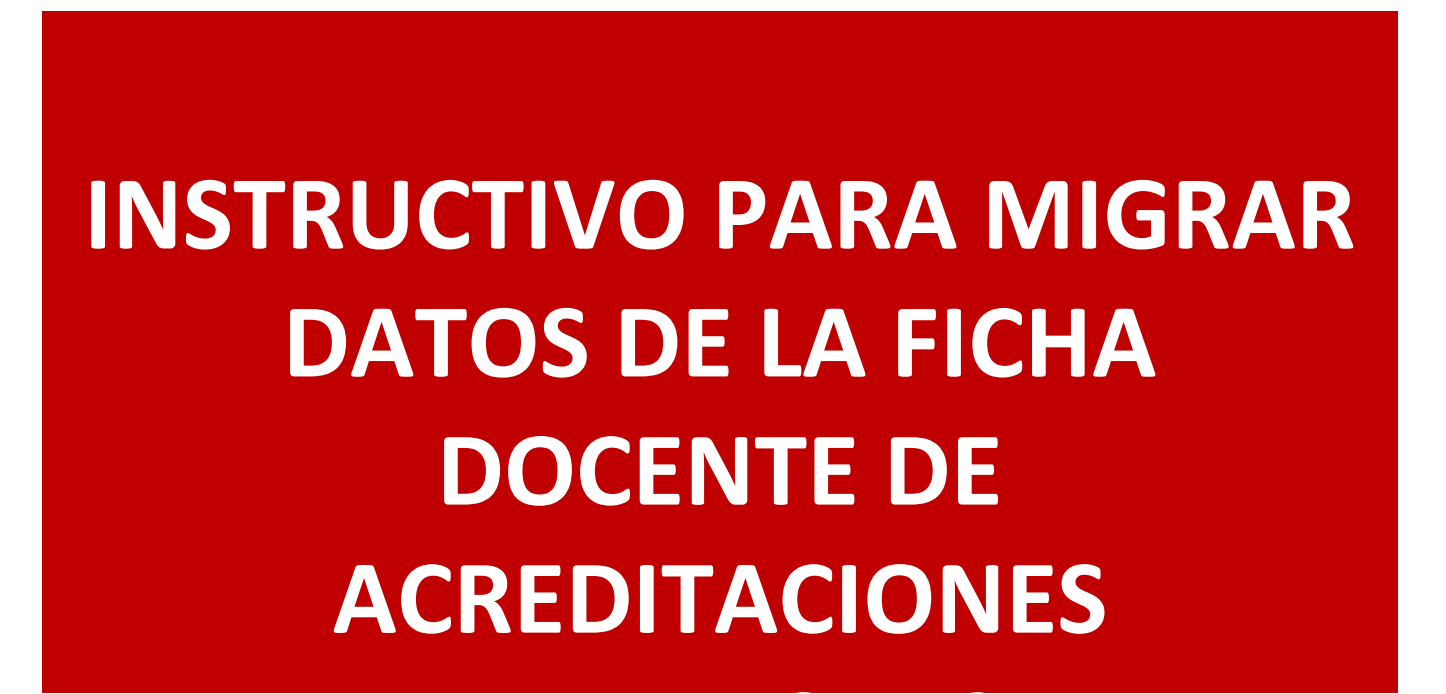

División Acreditación <u>1</u> Facultad de Odontología – UNC <u>Advertencia:</u> si usted elige migrar los datos desde su ficha docente de la acreditación anterior, deberá actualizar manualmente sobre CONEAU Global.

Además, el CONEAU Global no permite migrar información hacia otras bases de datos (Sigeva UNC, CONICET etc). Utilizando CVAR si puede realizarse la migración de datos hacia otros sistemas, evitando repetir la carga manual de datos. 1 – ingreso con usuario y contraseña en

# http://200.80.131.82/conea uglobal

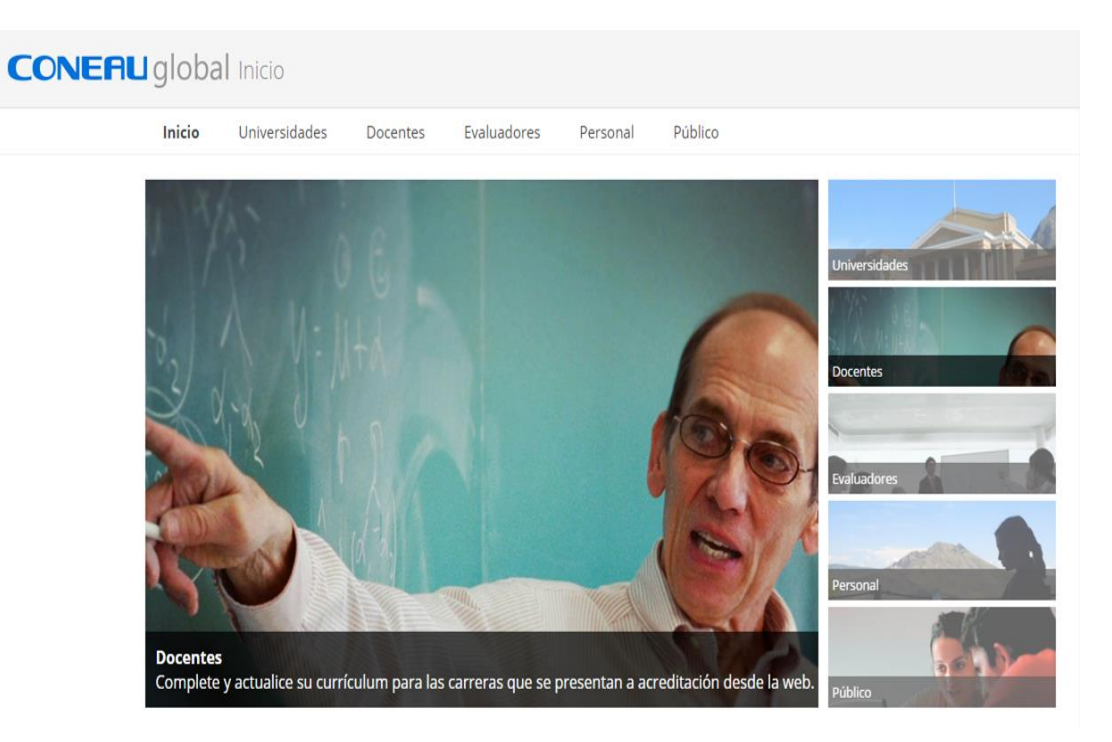

División Acreditación 3 Facultad de Odontología – UNC

#### 2. seleccionar importar ficha generada

| cio Configuración Vinculaciones históricas Ayuda A                                                                                                    |
|----------------------------------------------------------------------------------------------------|
| Atenea Currículum Docente                                                                                                    |
| envenida,                                                                                                    |
| currículum                                                                                                    |
| Ingrese a su curriculum docente para completarlo o actualizarlo desde esta opción.<br>El mismo tiene carácter de declaración jurada y debe completarlo con información verídica y comprobable.<br>Abrir mi curriculum Importar ficha generada<br>nculaciones al cuerpo académico                                                                                                    |
| La siguiente lista muestra las vinculaciones vigentes al cuerpo académico que le han realizado las distintas instituciones.<br>Deberá <b>aprobarlas o rechazarlas</b> para que cada institución pueda presentar su solicitud e acreditación.<br>Nota: Sólamente aparecerán las vinculaciones de solicitudes de acreditación que estén siendo completadas. Las vinculaciones de solicitudes de acreditación va presentadas puede consultadas haciendo c |
| Estado                                                                                                    |
| No hay vinculaciones vigentes para revisar.                                                                                                    |
| Revisar vinculación                                                                                                    |

División Acreditación 4 Facultad de Odontología – UNC

#### 3. seleccionar archivo

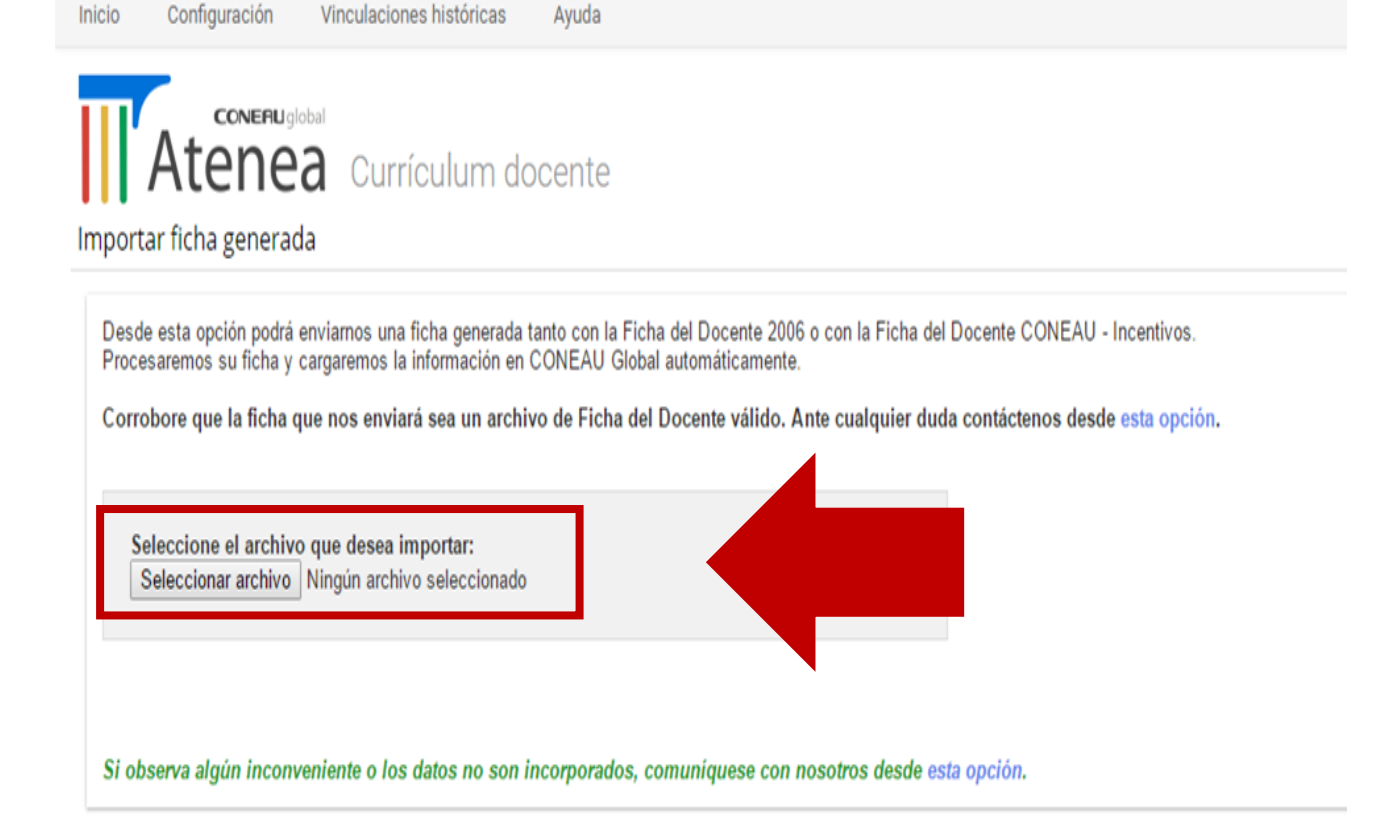

División Acreditación 5 Facultad de Odontología – UNC

## A continuación el sistema presentara la siguiente pantalla, donde especifica la aceptación del archivo. De este modo finaliza la importación de datos.

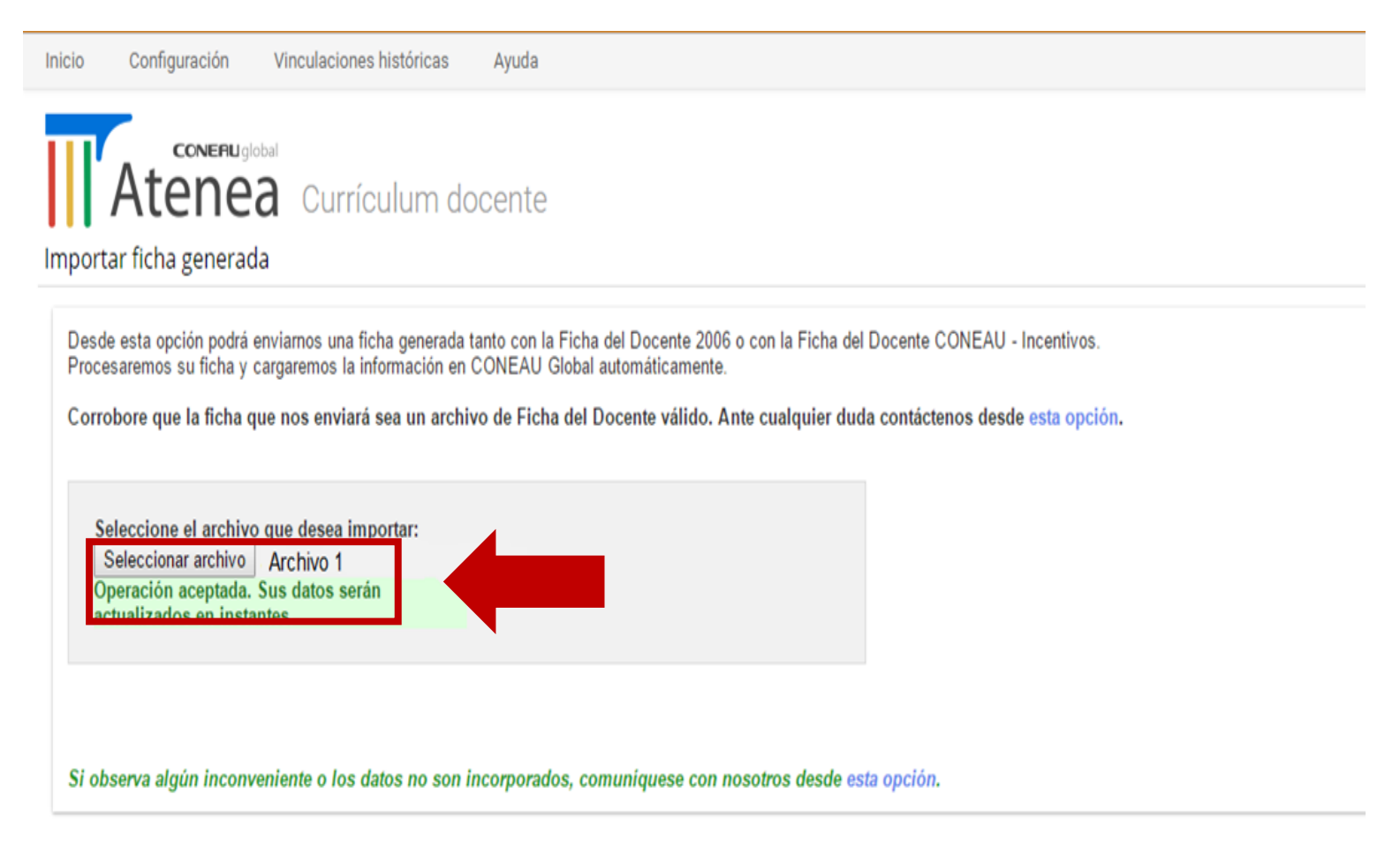

División Acreditación 6 Facultad de Odontología – UNC Finalizado este proceso debe actualizar los datos manualmente en el Sistema Coneau Global.

### Muchas gracias

División de Acreditación Facultad de Odontología Universidad Nacional de Córdoba

> División Acreditación **7** Facultad de Odontología – UNC